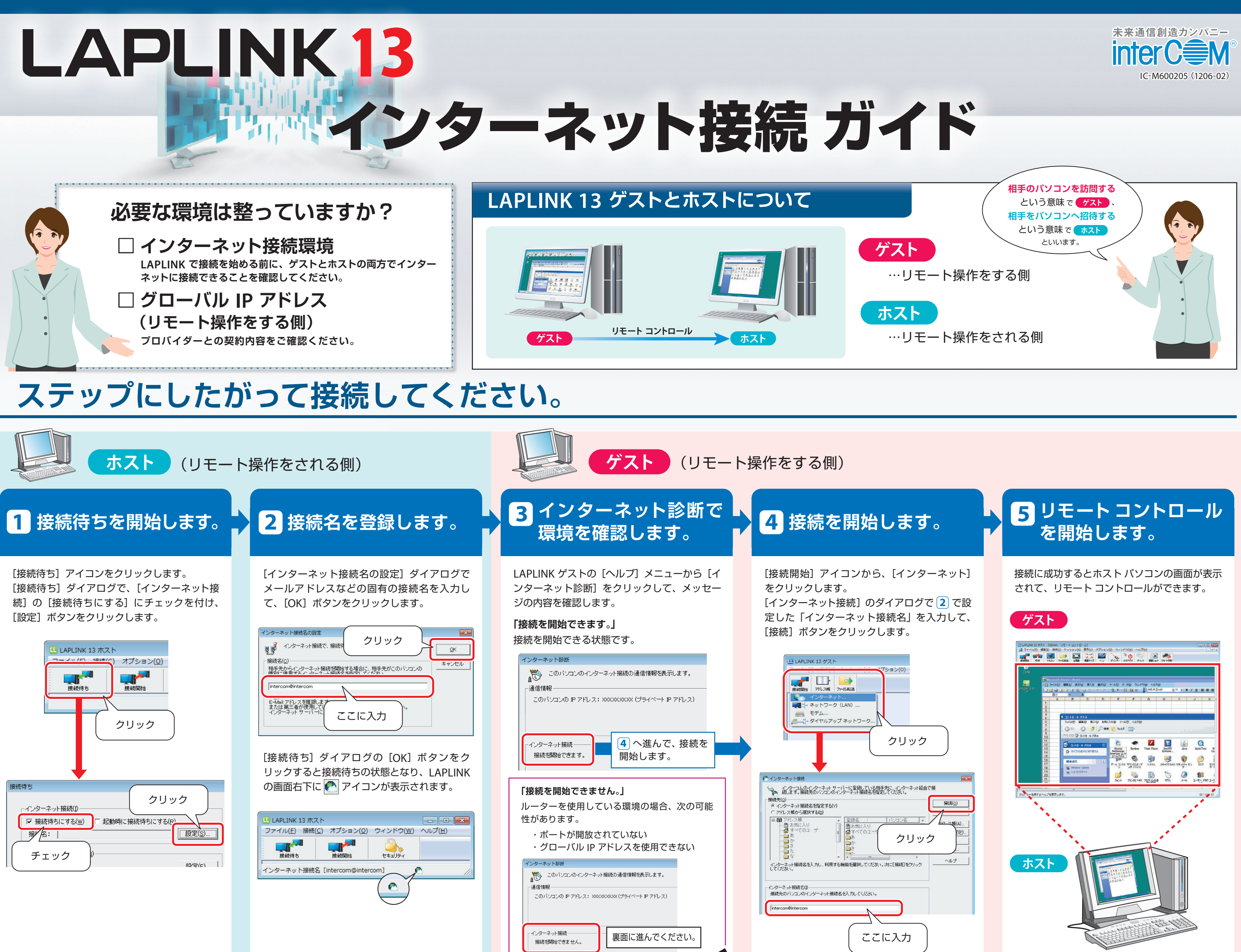

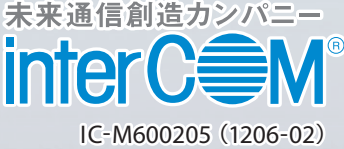

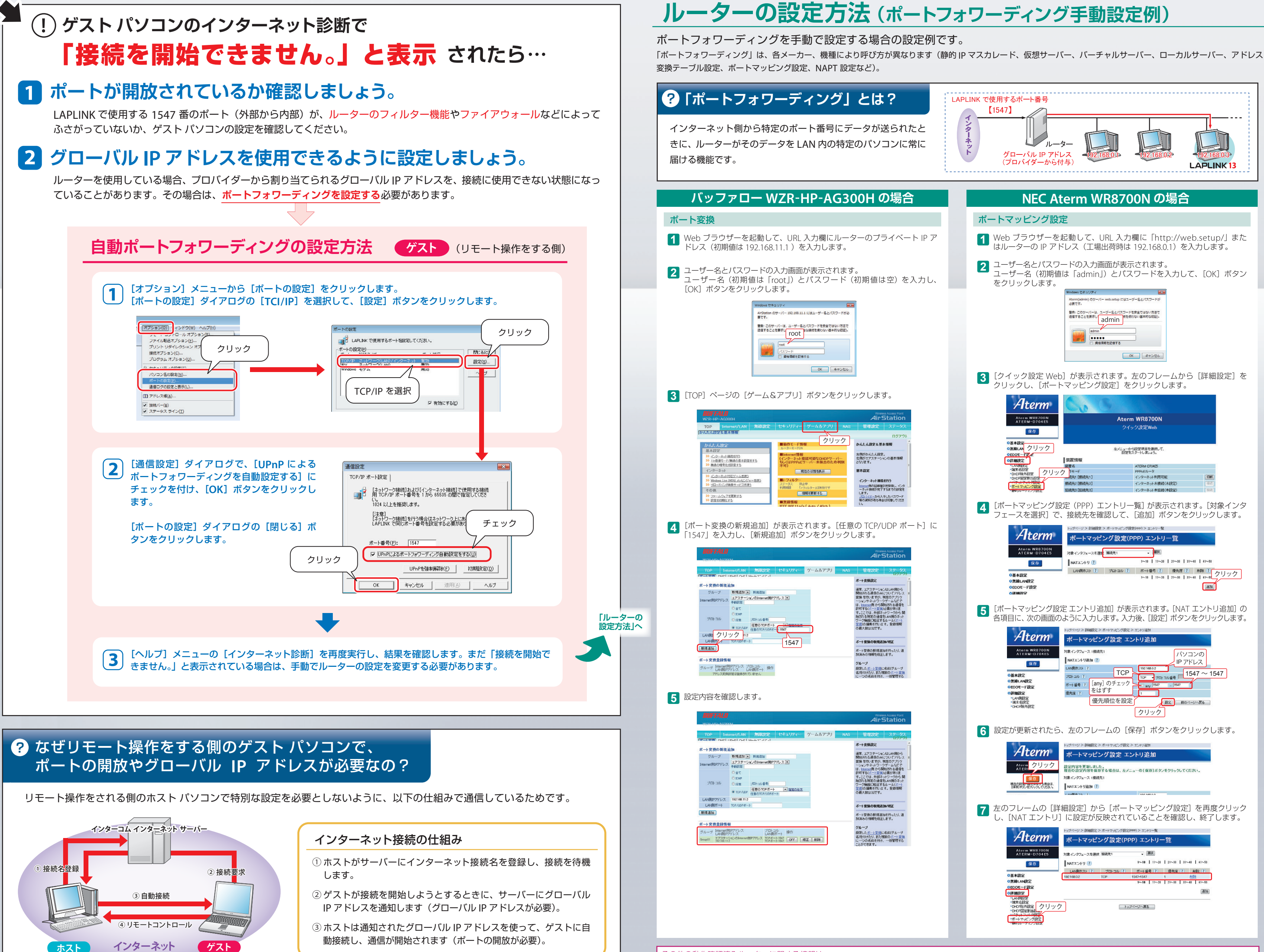

http://www.intercom.co.jp/support/laplink/routers/all.html